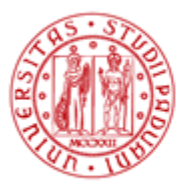

## Procedura per aggiungere in Thunderbird il Calendario "Appuntamenti istituzionali" del Dsea

- 1. Aprire Thunderbird
- 2. Dal menu File selezionare nuovo -> calendario -> sulla rete
- 3. Selezionare Formato iCalendar
- 4. nel campo Luogo inserire il seguente indirizzo: https://calendar.google.com/calendar/ical/dsea.unipd%40gmail.com/private-4baacf1de1ef0c19ba56ae46c8dcbfda/basic.ics
- 5. nel campo nome inserire Appuntamenti istituzionali
- 6. fine

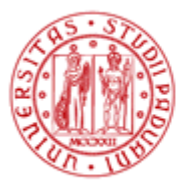

## Procedura per aggiungere in Outlook il Calendario "Appuntamenti istituzionali" del Dsea

- 1. Aprire Outlook e cliccare sulla scheda calendario
- 2. dal menu "Apri Calendario" selezionare "da internet"
- 3. nel campo "Nuova sottoscrizione calendario internet" inserire il seguente indirizzo: https://calendar.google.com/calendar/ical/dsea.unipd%40gmail.com/private-4baacf1de1ef0c19ba56ae46c8dcbfda/basic.ics
- 4. rispondere si alla domanda "Aggiungere il calendario internet e sottoscrivere gli aggiornamenti"
- 5. fine

| Image: Description       Description       Addre FDF         Image: Description       Description       Description </th <th>0  📑 " । =</th> <th></th> <th></th> <th>Appuntan</th> <th>nenti istituzionali -</th> <th>Calendari</th> <th>Internet - Mic</th> <th>rosoft Outlook</th> <th></th> <th></th> <th></th> <th>=</th>                                                                                                    | 0  📑 " । =                                                                                                    |                     |                                               | Appuntan       | nenti istituzionali -             | Calendari                     | Internet - Mic           | rosoft Outlook                           |                               |                             |                             | =                                      |
|----------------------------------------------------------------------------------------------------|----------------------------------------------------------------------------------------------------|---------------------|-----------------------------------------------|----------------|-----------------------------------|-------------------------------|--------------------------|------------------------------------------|-------------------------------|-----------------------------|-----------------------------|----------------------------------------|
| Norw       Norw                                                                                                    | Eile Home Invia/Ricevi Ca                                                                                           | rtella              | Visualizza GpgOL                              | Adobe PDF      |                                   |                               |                          |                                          |                               |                             |                             |                                        |
| Nuovo         Valia         Disponi         Disponi <thdisponi< th=""> <thdisponi< th=""> <thdispo< th=""><th>Nuovo Nuova Nuovi<br/>appuntamento riunione elementi v</th><th>gi Pross<br/>sette g</th><th>simi<br/>giorni Giorno Settimana<br/>Javorativa</th><th>Settimana Mese</th><th>Visualizzazione<br/>pianificazione</th><th>Apri<br/>calendario</th><th>Gruppi di<br/>calendari •</th><th>Invia calendario tra<br/>posta elettronio</th><th>amite Condivid<br/>a calendari</th><th>i Pubblica Au<br/>o online -</th><th>utorizzazioni<br/>zalendario</th><th>Trova contatto 🔻</th></thdispo<></thdisponi<></thdisponi<>                                                                                                    | Nuovo Nuova Nuovi<br>appuntamento riunione elementi v                                                               | gi Pross<br>sette g | simi<br>giorni Giorno Settimana<br>Javorativa | Settimana Mese | Visualizzazione<br>pianificazione | Apri<br>calendario            | Gruppi di<br>calendari • | Invia calendario tra<br>posta elettronio | amite Condivid<br>a calendari | i Pubblica Au<br>o online - | utorizzazioni<br>zalendario | Trova contatto 🔻                       |
| I wagino 2015         *         14 luglio 2016         Setter statistical per statistical pe           | Nuovo                                                                                                    | Vai a               | <b>G</b>                                      | Disponi        | G                                 | 📸 Dalla                       | a r <u>u</u> brica       | _                                        | Condivid                      | li                          |                             | Trova                                  |
| 1 1 1 1 1 1 1 1 1 1 1 1 1 1 1 1 1 1 1                                                                                                    | ↓ luglio 2016 ↓ <sup>4</sup><br>lu ma me gi ve sa do<br>27 28 29 30 1 2 3<br>4 5 6 7 8 9 10<br>11 12 12 14/15 16 17 | 4 1                 | 14 luglio 2016<br>14                          | 5              |                                   | Da e<br>Da Ir<br><u>C</u> rea | nuovo calenda            | irio vuoto                               |                               |                             | [                           | Cerca in Appuntamenti istituzionali (C |
| Image: Postal elettronic       0000         Posta elettronic       0000         Posta elettronic       1000         Image: Postal elettronic       1000         Image: Postal elettronic       1000         Image: Postal elettronic       1000         Image: Postal elettronic       1000         Image: Postal elettronic       1000         Image: Postal elettronic       1000         Image: Postal elettronic       1000                                                                                                    | 18 19 20 21 22 23 24<br>25 26 27 28 29 30 31<br>1 2 3 4 5 6 7                                                       | 08 00               |                                               |                | l                                 | Apri                          | cal <u>e</u> ndario con  | diviso                                   |                               |                             |                             |                                        |
| Celendario       10.00                                                                                                    | ✓ □ Calendari personali                                                                                             | 09 <sup>00</sup>    |                                               |                |                                   |                               |                          |                                          |                               |                             |                             |                                        |
| Posta ciettronice         10           100         100           1200         100           1200         100           1200         100           1400         100           1600         100           1700         100           1800         100           1000         1000           1000         1000           1000         1000           1000         1000           1000         1000           1000         1000           1000         1000           1000         1000           1000         1000           1000         1000           1000         1000           1000         1000                                                                                                    | <ul> <li>Calendario</li> <li>Altri calendari</li> </ul>                                                             | 10 <sup>00</sup>    |                                               |                |                                   |                               |                          |                                          |                               |                             |                             |                                        |
| 1200       1200         1300       1300         1400       1400         1500       1500         1600       1500         1700       1500         1800       1500         1900       1500         1900       1500         1900       1500         1900       1500         1900       1500         1900       1500         1900       1500         1900       1500         1900       1500         1900       1500         1900       1500         1900       1500         1900       1500         1900       1500         1900       1500         1900       1500         1900       1500         1900       1500         1900       1500         1900       1500         1900       1500         1900       1500         1900       1500         1900       1500         1900       1500         1900       1500         1900       1500         1900                                                                                                    | Appuntamenti istituzionali                                                                                          | 11 00               |                                               |                |                                   |                               |                          |                                          |                               |                             |                             |                                        |
| 13 °°       Image: Sector sector sector |                                                                                                    | 1200                | <b>花</b>                                      |                |                                   |                               |                          |                                          |                               |                             |                             |                                        |
| 14 00       Image: statistic per: Scadenza       Image: statistic per: Scadenza       Image: statistic pe: Scadenza       Image: statistic                                                                                                    | ,                                                                                                    | 13 00               | opreceden                                     |                |                                   |                               |                          |                                          |                               |                             |                             |                                        |
| 15 °0   16 °0   17 °0   17 °0   18 °0   19 °0   19 °0   ••••••••••••••••••••••••••••••••••••                                                                                                    |                                                                                                    | 14 <sup>00</sup>    | uttamento                                     |                |                                   |                               |                          |                                          |                               |                             |                             |                                        |
| 16 00                                                                                                    |                                                                                                    | 15 <sup>00</sup>    | Appr                                          |                |                                   |                               |                          |                                          |                               |                             |                             |                                        |
| 17 °0   18 °0   19 °0   20 °0   Calendario   19   19   19 °0   10 °0   10 °0   10 °0   10 °0   10 °0   10 °0   10 °0   10 °0   10 °0   10 °0   10 °0   10 °0   10 °0   10 °0   10 °0   10 °0   10 °0   10 °0   10 °0   10 °0   10 °0   10 °0   10 °0   10 °0   10 °0   10 °0   10 °0   10 °0   10 °0   10 °0   10 °0   10 °0   10 °0   10 °0   10 °0   10 °0   10 °0   10 °0   10 °0   10 °0   10 °0   10 °0   10 °0   10 °0   10 °0   10 °0   10 °0   10 °0   10 °0   10 °0   10 °0   10 °0   10 °0   10 °0   10 °0   10 °0   10 °0   10 °0   10 °0   10 °0   10 °0   10 °0   10 °0   10 °0   10 °0   10 °0   10 °0   10 °0   10 °0   10 °0   10 °0 <th></th> <th>16<sup>00</sup></th> <th></th> <th></th> <th></th> <th></th> <th></th> <th></th> <th></th> <th></th> <th></th> <th></th>                                                                                                    |                                                                                                    | 16 <sup>00</sup>    |                                               |                |                                   |                               |                          |                                          |                               |                             |                             |                                        |
| 18 00         19 00         20 00         Catendario       79         Mostra attività per: Scadenza       Data inizio       Scadenza         01       79                                                                                                    |                                                                                                    | 17 00               |                                               |                |                                   |                               |                          |                                          |                               |                             |                             |                                        |
| 19 00       20 00       Calendario     Mostra attività per Scadenza       19 00                                                                                                    |                                                                                                    | 18 <sup>00</sup>    |                                               |                |                                   |                               |                          |                                          |                               |                             |                             |                                        |
| 20 00     20 00       Posta elettronica     Mostra attivită per: Scadenza     Data inizio     Scadenza     Ora promemoria     Nella cartella                                                                                                    |                                                                                                    | 19 <sup>00</sup>    |                                               |                |                                   |                               |                          |                                          |                               |                             |                             |                                        |
| Calendario Mostra attività per: Scadenza Data inizio Scadenza Ora promemoria Nella cartella                                                                                                    | Posta elettronica                                                                                                   | 20 00               |                                               |                |                                   |                               |                          |                                          |                               |                             |                             |                                        |
| Attività                                                                                                    | Calendario                                                                                                    | Attività            | Mostra attività per: Scade                    | nza            |                                   |                               | Data inizio              | Scadenza                                 | 0                             | ra promemoria               |                             | Nella cartella                         |